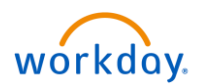

On a typical day at work, you'll record your worked time 4 times a day. You'll punch in to record your start time, punch out for a meal, punch back in when you return from meal, and finally punch out at the end of your shift.

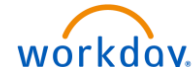

1. To enter your worked time, select the **Workday** icon **workday**. on OKTA. On the Workday homepage, select Time from Applications.

| Welcome, Bruce Banner (7) |                         |           |           | ¢\$      |
|---------------------------|-------------------------|-----------|-----------|----------|
| Inbox<br>O items          | Application:<br>8 items | s 🔶       |           |          |
|                           | Personal<br>Information | Pay       | Time Off  | Benefits |
| Go to Inbox               | 1<br>IIII<br>Time       | Directory | Favorites | Reports  |

You'll be directed to the Time screen.

2. Click the **Check In** button to record your time.

| Time                             |                    |
|----------------------------------|--------------------|
| Enter Time                       | View               |
| This Week (4 Hours)              | My Time Off        |
| Last Week (0 Hours)              | Time Off Balance   |
| Select Week                      | Time Clock History |
| Request Time Off                 |                    |
| Correct Time Off                 |                    |
| Time Clock<br>Check In Check Out |                    |

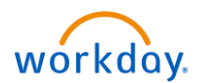

On the **Check In** popup window, current **Date** and **Time** will be displayed. The **Cost Center** field will be left blank.

3. Review your information and click **OK**.

| Enter Time | Check In                                                         |
|------------|------------------------------------------------------------------|
| This Week  | You are checking in. Please enter your work details.             |
| Last Week  | Worker * Bruce Banner (7)   Date * 12/05/2018                    |
| Select     | Time * 9:00 AM<br>Time Zone GMT-08:00 Pacific Time (Los Angeles) |
| Request    | Time Type * × Regular Hours :=                                   |
| Correct    | Details                                                          |
| Time Clock | Cost Center Elank                                                |
| Check In   | 3                                                                |
|            | OK Cancel                                                        |

**Important Note**: If you work at a community other than your home community, you will need to **transfer** your hours to that community using the **Cost Center** field – as shown in the images below. You will need to do this when you Check In in the morning and Check In from your meal break.

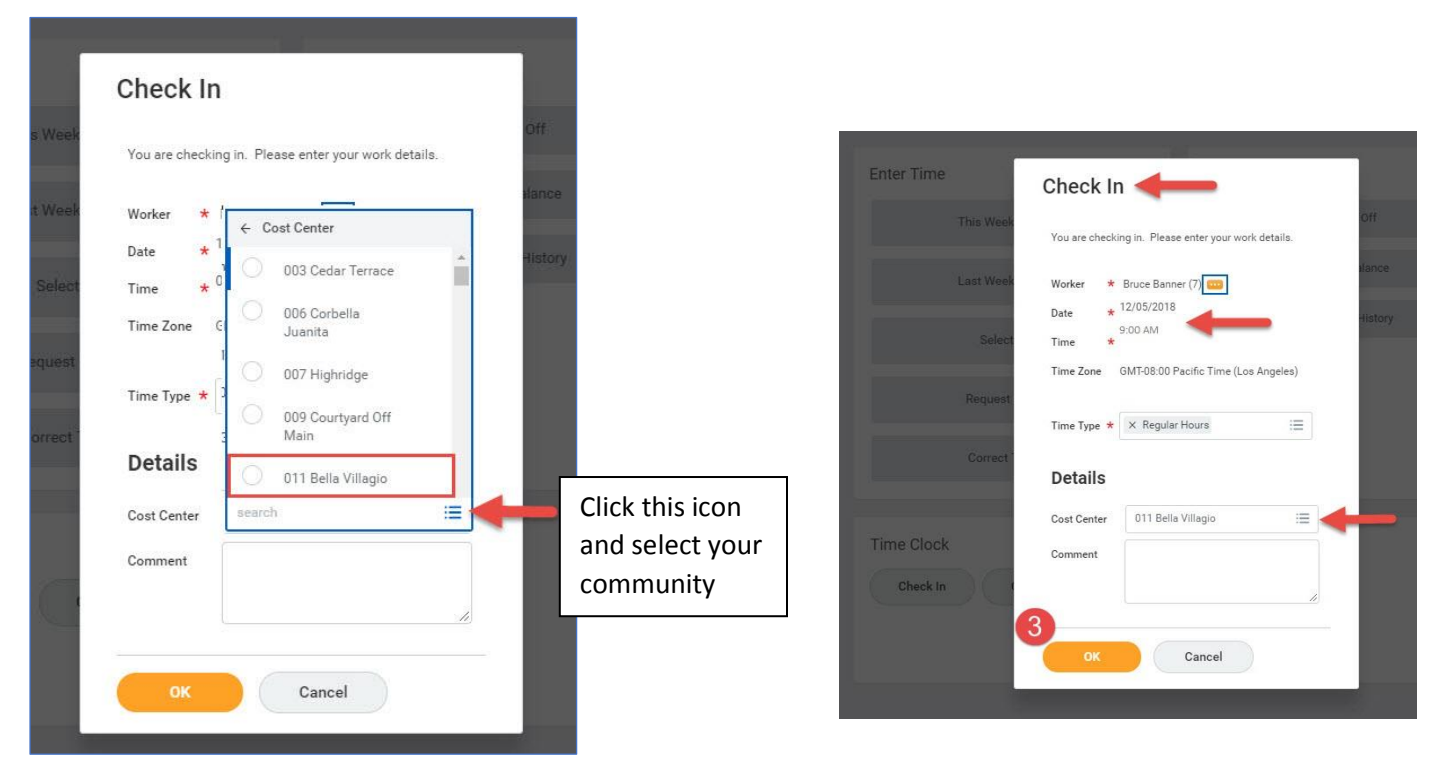

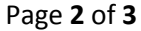

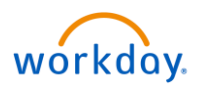

4. Click **Done** to complete the **Check In** process.

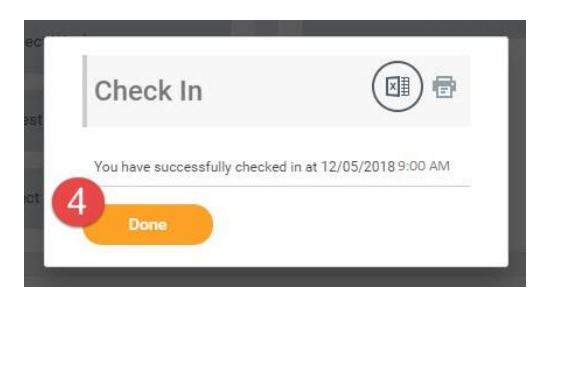

| Enter Time          | View               |
|---------------------|--------------------|
| This Week (4 Hours) | My Time Off        |
| Last Week (0 Hours) | Time Off Balance   |
| Select Week         | Time Clock History |
| Request Time Off    |                    |
| Correct Time Off    |                    |
|                     |                    |

To punch out for a meal or at the end of your shift, click the **Check Out** button on the **Time** screen. (The **Time** screen is shown on **Page 1**.)

- 1. If punching out for a meal, <u>you must select the **Meal** option under **Reason**</u>. If you are punching out at the end of your shift, select the **Out** option.
- 2. Click **OK**.
- 3. Click Done to complete the Check Out process.

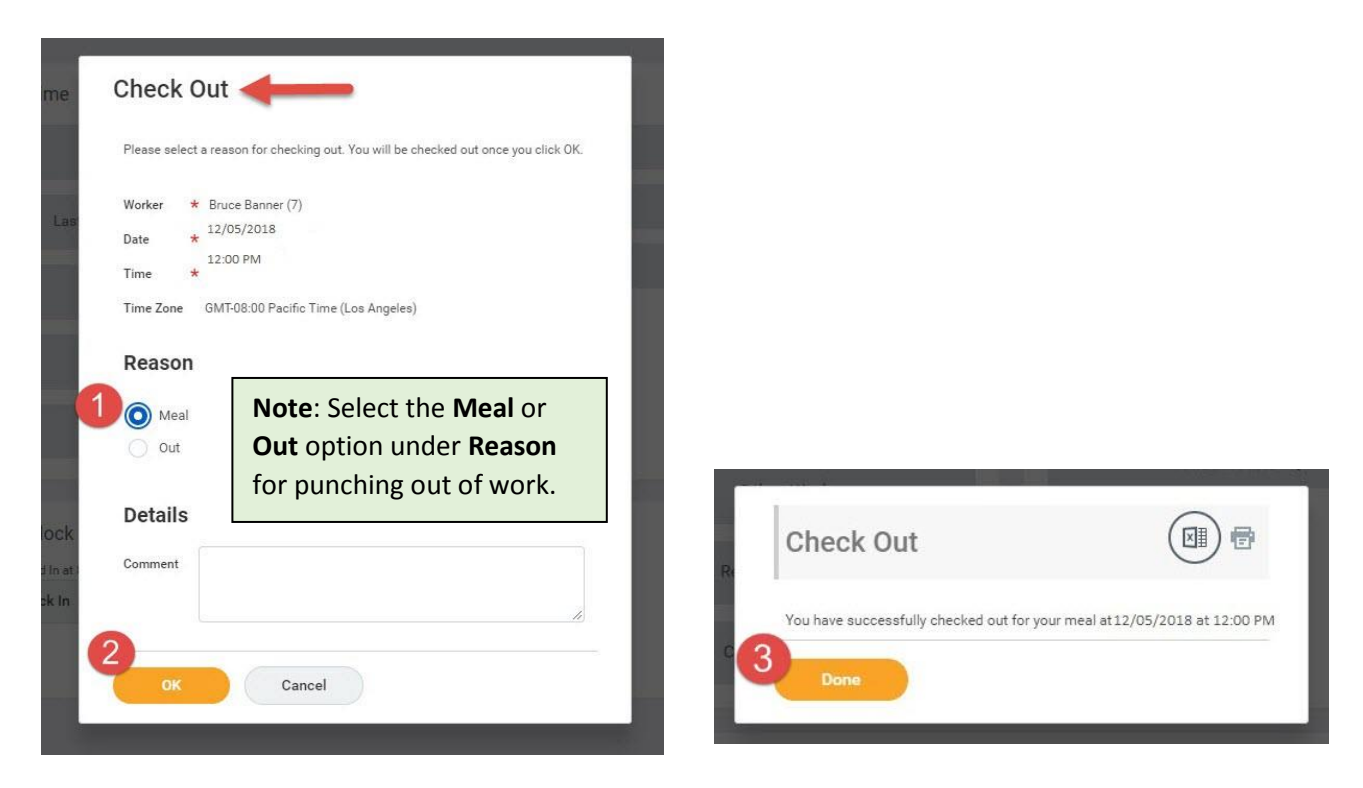